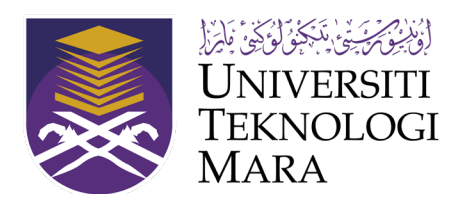

# **UNIVERSITI TEKNOLOGI MARA** OFFICE OF THE DEPUTY VICE-CHANCELLOR (RESEARCH AND INNOVATION)

### **USER MANUAL**

| System         | : | Portal for Research and Innovation<br>Management (PRIME) System |
|----------------|---|-----------------------------------------------------------------|
| Module         | : | Star Rating                                                     |
| Sub-Module     | • | New Star Rating Application                                     |
| Manual Version | • | 1.1                                                             |

## PORTAL FOR RESEARCH AND INNOVATION MANAGEMENT (PRIME) SYSTEM STAR RATING

Office of the Deputy Vice-Chancellor (Research and Innovation) Universiti Teknologi Mara 40450 • Shah Alam Selangor, Malaysia

### Contents

| 1.0. SIGN IN AS STAFF                                | ľ |
|------------------------------------------------------|---|
| 2.0. APPLY NEW STAR RATING                           | ; |
| 2.1. Dashboard                                       | , |
| 2.2. Rating Phase and Community Engagement Selection | , |
| 2.3. Basic Info Tab                                  | , |
| 2.4. Programme Assessment Tab                        | , |
| 2.5. Impact Assessment Tab                           | } |
| 2.6. Star Rating Form Tab                            | } |
| 2.7. Attachment Tab                                  | ) |
| 2.8. Declaration Tab                                 | ) |
| 3.0 VIEW APPLICATION FORM                            | L |
| 3.1. View all application                            | L |
| 4.0. RETURNED APPLICATION                            | ) |
| 5.0. EXPORT TO EXCEL                                 | ; |

#### **1.0. SIGN IN AS STAFF**

1. Figure 1.1 below shows User Sign In Interface.

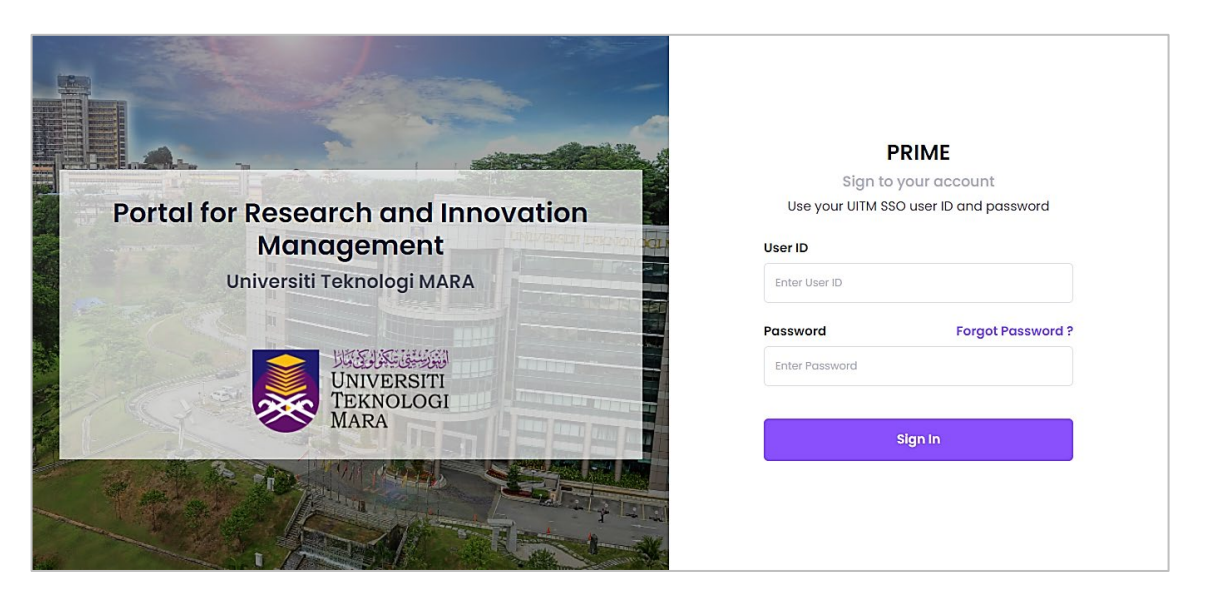

Figure 1.1 User Log Interface

- 2. To log in, user is required to use User ID and Password as UITM SSO.
- 3. Steps to Sign in are:
  - a. URL: https://prime.uitm.edu.my/
  - b. Enter **"User ID"** as registered in UITM portal.
  - c. Enter "Password" as registered in UITM portal.
  - d. Click "Sign In" button.

#### 2.0. APPLY NEW STAR RATING

#### 2.1. Dashboard

a. On Main menu after login, click tab "Star Rating" as shown in Figure 2.1 below.

| ÷        | Grant Management<br>UNCER DEVELOPMENT<br>Lorem Ipsum is simply dummy<br>text of the printing and<br>typesetting industry. |   | Publication<br>Lorem Ipsum is simply dummy<br>text of the printing and<br>typesetting industry.                         | For any enquiries, please<br>submit a complaint<br>through |
|----------|----------------------------------------------------------------------------------------------------|---|----------------------------------------------------------------------------------------------------|------------------------------------------------------------|
| <b>P</b> | IP Management<br>Lorem Ipsum is simply dummy<br>text of the printing and<br>typesetting industry.                         | * | Star Rating<br>UNDER DEVELOPMENT<br>Lorem (psum is simply dummy<br>text of the printing and<br>text of the printing and | https://units.uitm.edu.my,                                 |

Figure 2.1 Main Menu

- b. On Dashboard, user can view their application statistic and application status.
- c. Select Star Rating Application menu and click **"Add New"** button as shown in Figure 2.2 below.

| - Dashboard                                          | * | Star Rating Application      |   |                    |               |                          | 0                     | Add New Export to Excel |  |
|------------------------------------------------------|---|------------------------------|---|--------------------|---------------|--------------------------|-----------------------|-------------------------|--|
| LOOLIS Show 0 3 entries                              |   |                              |   |                    |               |                          |                       |                         |  |
| <ul> <li>Star Rating Application</li> </ul>          |   | Star Rating<br>Reference No. | ţ | Roting<br>Phase †1 | Application 1 | Tide 11                  | Status                | ↑↓ Action               |  |
| Returned Application     Application     Application |   | PS/2022/00011                |   | 202202             | CE/2022/00009 | PROJEK KOMUNITI DI YAMAN | PENDING<br>04/04/2022 |                         |  |

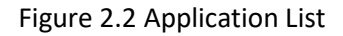

- 2.2. Rating Phase and Community Engagement Selection
  - a. Only Community Engagement application with status "Approved" able to apply for Star Rating.
  - b. Select **"Rating Phase"** and **"CE Reference No"** as shown in Figure 2.3 below. Rating Phase list is controlled by Officer and applicants can only make an application if there is a rating phase listed.
  - c. Click "Save" button to save information.

| Star Rating                  | Add New Star Rating |                         | ×  |    |                     |
|------------------------------|---------------------|-------------------------|----|----|---------------------|
| ★ Star Rating Application    |                     |                         |    |    |                     |
|                              | Rating Phase *      | [Please Select]         | ~  |    |                     |
| Show 10 ¢ entries            | CE Reference No. *  | Please Select<br>202202 |    |    |                     |
| Star Rating<br>Reference No. |                     |                         |    | 11 | Status              |
| P\$/2022/00010 202201        |                     | Sov                     | re |    | ★ 5 STAR<br>23/02/2 |

- Figure 2.3 Rating Phase
- d. Reference number automatically generated, and the respective application will be in **"Draft"** status.

Reference number format: **PS/Year/Reference Number** Example of generated data: **PS/2022/000016** 

#### 2.3. Basic Info Tab

- a. Insert all required information as shown in Figure 2.4 below.
- b. Click "Next" button to proceed with Programme Assessment Tab.

| Star Ra | ting Form Wizard     |           |               |                    |                       |    |
|---------|----------------------|-----------|---------------|--------------------|-----------------------|----|
|         |                      | Basic     | Info          |                    |                       |    |
|         | Basic Info           |           |               |                    |                       |    |
| 2       | Programme Assessment | Justifica | tion          |                    |                       |    |
| 3       | Impact Assessment    |           |               |                    |                       |    |
| 4       | Star Rating Form     |           |               |                    |                       |    |
| 5       | Attachment           | No        | Category      | Target Participant | Actual<br>Participant | t  |
| 6       | Declaration          | 1         | INTERNATIONAL | 40                 | 40                    |    |
|         |                      |           |               |                    |                       |    |
|         |                      |           |               |                    | NE                    | хт |

Figure 2.4 Insert Basic Info

#### 2.4. Programme Assessment Tab

- a. Insert all required information as shown in Figure 2.5 below.
- b. Click "Next" button to proceed with Impact Assessment Tab.

| Star Rating Form Wizard |                      |                                                                                                    |        |
|-------------------------|----------------------|----------------------------------------------------------------------------------------------------|--------|
| Basic Info              | Programme Assessment |                                                                                                    |        |
| 2 Programme Assessment  | Before               | The Community consider the programme relevant & needed                                                                                                    | Yes No |
| 3 Impact Assessment     |                      | A Formal University-Community Cooperation Exist                                                                                                    | Yes No |
| 4 Star Rating Form      |                      |                                                                                                    |        |
| 5 Attachment            |                      |                                                                                                    |        |
| 6 Declaration           |                      |                                                                                                    |        |
|                         | After                | An Assessment is carried out right after the programme is conducted                                                                                              | Yes No |
|                         |                      | The participants whibit the expected changes based on the objectives of the programme such as change of attitude or increment<br>or knowledge/skills/aspirations | Yes No |
|                         |                      |                                                                                                    |        |
|                         |                      |                                                                                                    | ,      |
|                         |                      |                                                                                                    |        |
|                         |                      |                                                                                                    |        |
|                         | PREVIOUS             |                                                                                                    | NEXT   |
|                         |                      |                                                                                                    |        |

Figure 2.5 Insert Programme Assessment

#### 2.5. Impact Assessment Tab

- a. Insert all required information as shown in Figure 2.6 below.
- b. Click "Next" button to proceed with Star Rating Form Tab.

| -                                        |                              |                        |                                                       |                 |        |
|------------------------------------------|------------------------------|------------------------|-------------------------------------------------------|-----------------|--------|
| <ul> <li>Basic Info</li> </ul>           | Impact Asse                  | ssment                 |                                                       |                 |        |
| <ul> <li>Programme Assessment</li> </ul> | Project Output               |                        |                                                       |                 |        |
| 3 Impact Assessment                      |                              |                        |                                                       |                 |        |
| 4 Star Rating Form                       |                              |                        |                                                       |                 |        |
| 5 Attachment                             | No. Atta                     | ichment Type           | 14                                                    | Upload 11       | Action |
| 6 Declaration                            | 1 Faci                       | ility/Tools/Equipmen   | nt/Machinery/System invented for the community        | NO UPLOAD FILES | e      |
|                                          | 2 Lette                      | er of Appointment      |                                                       | NO UPLOAD FILES | ď      |
|                                          | 3 Lette                      | er of Cooperation      |                                                       | NO UPLOAD FILES | Ľ      |
|                                          | 4 Lette                      | er of Intent (LOI)     |                                                       | NO UPLOAD FILES | Ľ      |
|                                          | 5 MoU                        | J (Memorandum of U     | Understanding)                                        | NO UPLOAD FILES | Ľ      |
|                                          | 6 MoA                        | (Memorandum of A       | Agreement)                                            | NO UPLOAD FILES | Ľ      |
|                                          | 7 Intel                      | llectual Property (IP) |                                                       | NO UPLOAD FILES | Ľ      |
|                                          | 8 Awa                        | ard                    |                                                       | NO UPLOAD FILES | Ľ      |
|                                          | 9 Othe                       | er                     |                                                       | NO UPLOAD FILES | Ľ      |
|                                          | Impact of the                |                        | Monitoring after the program completion (1-3 months)  |                 | Yes    |
|                                          | riogramme U                  |                        |                                                       |                 |        |
|                                          | Sustainability value for the |                        | Monitoring after the program completion (6-12 months) |                 | Yes    |
|                                          | community ()                 |                        |                                                       |                 |        |
|                                          |                              |                        |                                                       |                 |        |
|                                          | PREVIOUS                     |                        |                                                       |                 | NEXT   |

Figure 2.6 Insert Impact Assessment

- 2.6. Star Rating Form Tab
  - a. Insert number of participants involve indicated to the respective criteria as shown in Figure 2.7 below.
  - b. Click **"Next"** button to proceed with Attachment Tab.

| nfo            | 1. STAR RATING (Programme Acceptance)                                                                                                    |         |
|----------------|----------------------------------------------------------------------------------------------------|---------|
| mme Assessment | The community has a positive orientation towards the programme<br>An attendance exceeds or equal to 80%.                                                                                        |         |
| t Assessment   | Evidence Star Rating 1 : Attendance List                                                                                                    |         |
| iting Form     | Targeted attendance                                                                                                    | 40 Peop |
| ment           | Actual attendance                                                                                                    | 40 Peop |
|                | Percentoge                                                                                                    |         |
|                | 2. STAR RATING (Meeting Community Needs)                                                                                                    |         |
|                | The community consider the programme relevant and needed     A formal university-community cooperation agreement exists     Stateholders generally agree to the implementation of the programme |         |
|                | Evidence Star Rating 2: Questionaire / Interview Questions                                                                                                    |         |
|                | Number of participants who indicated that the programme is needed                                                                                                    | Реор    |
|                | Total number of participants                                                                                                    | Peop    |
|                | Percentage of participants indicating programme is need                                                                                                    |         |
|                | 3. STAR RATING (Knowledge, Aspiration, Skills or Attitude Change)                                                                                                    |         |
|                | The community action programme results in change in attitude/hnowledge/statis or aspirations     Participants exhibit a change in attitude, knowledge, skills and/or aspiration                 |         |
|                | Evidence Star Rating 3: Interview transcription, Survey form & analysis                                                                                                    |         |
|                | Number of participants who indicated they know the subject matter                                                                                                    | Реор    |
|                | Number of participants who responded positively to change                                                                                                    | Peop    |
|                | Number of participants who showed they have acquired the desired skill                                                                                                    | Peop    |
|                | Number of participants who wanted to adopt the innovation                                                                                                    | Peop    |
|                | Total number of participants                                                                                                    | Peop    |
|                | Average Percentage of Change                                                                                                    |         |
|                | 4. STAR RATING (Adoption of Change)                                                                                                    |         |
|                | The community programme results in a change of practice<br>Participants adopted the innovations that were introduced                                                                            |         |
|                | Evidence Star Rating 4 : Interview transcription, observation checklist & analysis                                                                                                    |         |
|                | Number of participants who adopted the change                                                                                                    | Peop    |
|                | Total number of participants                                                                                                    | Peop    |
|                | Percentage of change adoption                                                                                                    |         |
|                | 5. STAR RATING (Sustainability)                                                                                                    |         |
|                | The community is empowered and can independently sustain the practice that was introduced through the programme<br>Participants continue to practice innovations without UTM's assistance       |         |
|                | Evidence Star Rating 5 : Report, observation checklist & analysis                                                                                                    |         |
|                | Number of participants who continue to pratice change                                                                                                    | Peop    |
|                | Number of participants who received economic benefits due to change                                                                                                    | Peop    |
|                | Number of participants who have improved their well-being                                                                                                    | Peop    |
|                | Total number of participants                                                                                                    | Реор    |
|                | Percentage of participants who continue to proctice change                                                                                                    |         |
|                | Percentage of participants received economic benefits due to change                                                                                                    |         |
|                | Percentage of participants who have improved their well-being                                                                                                    |         |
|                | Average Percentage of sustainability                                                                                                    |         |
|                |                                                                                                    |         |

Figure 2.7 Insert Numbers of Participant

#### 2.7. Attachment Tab

- a. Click Add Attachment button in Action section button as shown in Figure 2.8 below. Select document in your device and upload into system.
- b. Click **"Next"** button to proceed with Declaration Tab.

| Star Re | ating Form Wizard    |                       |                                                                            |                 |        |  |  |  |  |
|---------|----------------------|-----------------------|----------------------------------------------------------------------------|-----------------|--------|--|--|--|--|
| ~       | Basic Info           | Attachm               | nent                                                                       |                 |        |  |  |  |  |
| ~       | Programme Assessment | No.                   | Attochment Type                                                            | Upload 1        | Action |  |  |  |  |
| ~       | Impact Assessment    | 1                     | Brochures / pamphlet                                                       | NO UPLOAD FILES | ď      |  |  |  |  |
| ~       | Star Rating Form     | 2                     | MOU / MOA / LOI / LOC                                                      | NO UPLOAD FILES | ď      |  |  |  |  |
| 5       | Attachment           | 3                     | End Report of the project / octivity                                       | NO UPLOAD FILES | ď      |  |  |  |  |
| 6       | Declaration          | 4                     | Pictures of CE project                                                     | NO UPLOAD FILES | ď      |  |  |  |  |
|         |                      | 5                     | Invitation Email / Letter / Certificate of Appreciation / Thank you letter | NO UPLOAD FILES | ď      |  |  |  |  |
|         |                      | 6                     | Sponsorship letters / Funding                                              | NO UPLOAD FILES | Ľ      |  |  |  |  |
|         |                      | 7                     | Media Coverage                                                             | NO UPLOAD FILES | Ľ      |  |  |  |  |
|         |                      | 8                     | 5 Star. Report, Observation checklist & analysis                           | NO UPLOAD FILES | ď      |  |  |  |  |
|         |                      | 9                     | 4 Star. Observation checklist, interviews Transcription & analysis         | NO UPLOAD FILES | ď      |  |  |  |  |
|         |                      | 10                    | 3 Star. Survey form, Interviews Transcription & analysis                   | NO UPLOAD FILES | ď      |  |  |  |  |
|         |                      | n                     | 2 Star: Questionnaire / Interview                                          | NO UPLOAD FILES | ď      |  |  |  |  |
|         |                      | 12                    | 1 Star: Attendance List                                                    | NO UPLOAD FILES | Ľ      |  |  |  |  |
|         |                      | Video URL<br>(if any) |                                                                            |                 |        |  |  |  |  |
|         |                      | Google Driv           | ve URL                                                                     |                 |        |  |  |  |  |
|         |                      | (if any)              |                                                                            |                 |        |  |  |  |  |
|         |                      |                       |                                                                            |                 |        |  |  |  |  |
|         |                      | PREVIO                | suc                                                                        |                 | NEXT   |  |  |  |  |
|         |                      |                       |                                                                            |                 |        |  |  |  |  |

Figure 2.8 Upload Attachment

- 2.8. Declaration Tab
  - a. Tick declaration as shown in Figure 2.9 below.
  - b. Click **"Submit Application"** button. All submitted application will be reviewed by Officer.

| Star Rating Form Wizard                                      |                                                                                                    |                    |
|--------------------------------------------------------------|----------------------------------------------------------------------------------------------------|--------------------|
| <ul> <li>Basic Info</li> <li>Programme Assessment</li> </ul> | Ihereby declare that the information and documents provided are true and correct Date : 2022-04-04 09:37:19 |                    |
| <ul> <li>Impact Assessment</li> </ul>                        |                                                                                                    |                    |
| Star Rating Form                                             | PREVIOUS                                                                                                    | SUBMIT APPLICATION |
| Attachment                                                   |                                                                                                    |                    |
| 6 Declaration                                                |                                                                                                    |                    |
|                                                              |                                                                                                    |                    |

Figure 2.9 Applicant Declaration

#### **3.0 VIEW APPLICATION FORM**

3.1. View all application

- a. Click Star Rating Application menu as shown in Figure 3.1 below. System displays all application with all status available.
- b. Click Reference No or Title of the selected application. System will display application form in detail.

|                                                                 | * | Star Rating Application      |                  |                 |       |                            |    |                          |  |    | <b>(</b>              | Add Now | Export to Excel |  |
|-----------------------------------------------------------------|---|------------------------------|------------------|-----------------|-------|----------------------------|----|--------------------------|--|----|-----------------------|---------|-----------------|--|
| MODULES                                                         |   | Show 10 ¢ entries            | Row (0 e entries |                 |       |                            |    |                          |  |    |                       |         |                 |  |
| Star Rating Application                                         |   | Star Rating<br>Reference No. | Rat<br>Pho       | iting<br>iase 1 | ti Re | pplication<br>eference No. | 11 | Title                    |  | ţ1 | Status                | 11      | Action          |  |
| <ul> <li>Returned Application</li> <li>My Evaluation</li> </ul> |   | PS/2022/00011                |                  | 202202          |       | CE/2022/00009              | l  | PROJEK KOMUNITI DI YAMAN |  |    | PENDING<br>04/04/2022 |         |                 |  |

Figure 3.1 View List of Application

c. Applicant may update or delete application with status Draft and Returned only.

#### 4.0. RETURNED APPLICATION

- a. Returned Application menu allowed applicant to notified for any amendment needed for re-submitted of application.
- b. Click "Returned Application" as shown in Figure 4.1 below.
- c. List shows all Returned Application needs for amendment action by Applicant.
- d. Click Star Rating Reference No of the selected application. Fill in and update any required information as mentioned by Officer in Approval Timeline.

| - Dashboard               | D Returned Application                                                                |              |  |  |  |  |  |  |  |  |
|---------------------------|---------------------------------------------------------------------------------------|--------------|--|--|--|--|--|--|--|--|
|                           |                                                                                       |              |  |  |  |  |  |  |  |  |
| MODULES                   | Community Engagement List 2                                                           | »            |  |  |  |  |  |  |  |  |
| 2. Community Engagement   |                                                                                       |              |  |  |  |  |  |  |  |  |
|                           | Star Rating Application 💿                                                             | *            |  |  |  |  |  |  |  |  |
| 🚖 Star Rating Application |                                                                                       |              |  |  |  |  |  |  |  |  |
|                           | sitov 10 e entries                                                                    | search       |  |  |  |  |  |  |  |  |
| - Returned Application    | Fire Parlies Dation Application                                                       |              |  |  |  |  |  |  |  |  |
| My Evaluation 0           | Stor woung 11 Koting 1 Application 11<br>Reference No. Protect Reference No. 11 Title | ↑↓ Status ↑↓ |  |  |  |  |  |  |  |  |
|                           | No data available in table                                                            |              |  |  |  |  |  |  |  |  |
|                           | Showing 0 to 0 of 0 entries                                                           | < >          |  |  |  |  |  |  |  |  |
|                           |                                                                                       |              |  |  |  |  |  |  |  |  |

Figure 4.1 Returned Application

#### **5.0. EXPORT TO EXCEL**

- a. Click **"Export to Excel"** button as shown in Figure 5.1 below.
- b. System will automatically download all your application list in excel file form into your device.

| E Dashboard                                                                                                    | ★ Star Rating Application |                              |    |                 |                |                          | Add New               | Export to Exce |  |  |
|----------------------------------------------------------------------------------------------------|---------------------------|------------------------------|----|-----------------|----------------|--------------------------|-----------------------|----------------|--|--|
| MODULES                                                                                                    | Show (0) e entries        |                              |    |                 |                |                          |                       |                |  |  |
| 🚖 Star Rating Application                                                                                           |                           | Star Rating<br>Reference No. | ţŢ | Rating<br>Phase | Application 11 | Title                    | Status 1              | Action         |  |  |
| D     Returned Application     2       Image: My Evaluation     Image: Optimized System     Image: Optimized System |                           | PS/2022/00011                |    | 202202          | CE/2022/00009  | PROJEK KOMUNITI DI VAMAN | PENDING<br>04/04/2022 |                |  |  |

#### Figure 5.1 Export to Excel

c. For any questions or problem, please submit your inquiry to <u>https://units.uitm.edu.my</u>